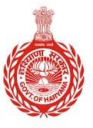

HARYANA ENGINEERING WORKS PORTAL

# **USER MANUAL**

# CONTRACTOR REGISTRATION

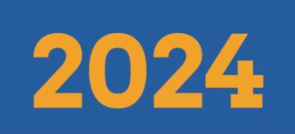

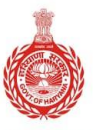

HARYANA ENGINEERING WORKS PORTAL

# **Table of Index**

| Sr. No. | Topics                                | Page No. |
|---------|---------------------------------------|----------|
| 1.      | Introduction                          | 3-4      |
| 2.      | New Contractor 'User Sign-up Process' | 4-9      |
| 3.      | Login Process                         | 9-15     |
| 4.      | New Contractor 'Registration Process' | 15-17    |
| 4.1     | Step I - Profile                      | 17-25    |
| 4.2     | Step II - Eligibility                 | 26-33    |
| 4.3     | Step III - Partner Details            | 33-35    |
| 4.4     | Step IV - Technical Staff             | 35-38    |
| 4.5     | Step V - Plants & Machinery           | 38-39    |
| 4.6     | Step VI - Workshop                    | 39-40    |
| 4.7     | Step VII - Annual Turnover            | 41-44    |
| 4.8     | Step VIII - Work Experience           | 44-47    |
| 4.9     | Step IX - Upload Documents            | 48-50    |
| 4.10    | Step X - Application Fee              | 50-52    |

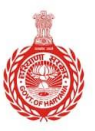

HARYANA ENGINEERING WORKS PORTAL

# Introduction

- Haryana Engineering Works Portal (HEWP) is designed to provide a centralized platform for contractors, aiming to streamline the process of doing business and enhance transparency in the contracting procedures. The primary objective is to facilitate the registration of contractors on Portal, creating a comprehensive database of qualified and competent contractors available for projects undertaken by Engineering Departments. By registering on this portal, contractors can reduce the time and resources required for the verification of their credentials when participating in tender calls.
- One of the key benefits of registering on the HEW Portal is the exemption from Earnest Money Deposit (EMD) requirements for contractors. This exemption serves to encourage participation and streamline the bidding process. However, contractors who are not registered on the portal can still participate in tenders but must provide the specified EMD amount along with their bids.
- Registration on the HEW Portal is initially valid for a period of five years. Contractors have the option to apply for renewal of their registration for an additional five-year period before the expiry of their current registration. This renewal process ensures that the database remains up-to-date with active and eligible contractors.
- Performance evaluation is a crucial aspect of this portal. Contractors' performance is continuously monitored based on their completion of allotted works within stipulated timelines and meeting desired quality and

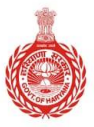

### HARYANA ENGINEERING WORKS PORTAL

service levels. After the completion of each project, **contractors are evaluated using a scoring methodology**. If a contractor's performance falls below a threshold limit of 70%, their registration on the portal will be automatically deregistered.

### > Registered contractors can get the following benefits:

- 1. Exemption from Earnest Money Deposit (EMD) for tenders processed on the portal.
- 2. Improved transparency and ease of doing business.
- 3. Access to various functionalities like online tendering, work allotment, bill submission, bill payment viewing, and monitoring pending payments.

## **Contractor Log In**

To register as a new contractor or create a contractor ID on the HEW Portal, follow the steps below:

Basically, there are two primary methods to access the HEW portal:

- I) Via New User Sign-up
- II) Via Login button
- I) Via New User Sign-up
- 1. Open a web browser and type the following URL in the search bar: <u>https://works.haryana.gov.in/</u>

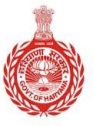

HARYANA ENGINEERING WORKS PORTAL

| ÷ | $\rightarrow$ | G | HEWP | https://works.haryana.gov.in | Type here |  |
|---|---------------|---|------|------------------------------|-----------|--|
|   |               |   |      |                              |           |  |

- 2. Click on the "New User Sign-Up" button.
  - Upon clicking, you will see the following "New User Sign-up form".

|                                    | New User Sign-up                    |                                                      |
|------------------------------------|-------------------------------------|------------------------------------------------------|
| Haryana Udhyam Memorandum (HUM) Id | Agency/ Constitution Type*          | Agency Name *                                        |
|                                    | Select One V                        |                                                      |
| Don't have HUM Id? click here.     |                                     |                                                      |
| Registered Address *               | State *                             | District *                                           |
|                                    | Select One V                        | ~                                                    |
| Same as registered address? Select |                                     |                                                      |
| Correspondence Address *           | State *                             | District *                                           |
|                                    |                                     |                                                      |
| Agency Website Name                | Office Landline No. (with STD code) | Whether Micro, Small and Medium Enterprise (MSME) ?* |
| L                                  |                                     |                                                      |

- 3. Enter the **HUM ID**, select **Agency/Constitution Type** from the dropdown, and enter the **Agency Name**.
- 4. If you don't have HUM id, click on the "**click here**" button and get your id from the official website of "**Haryana Udhyam Memorandum**".

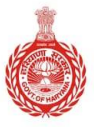

HARYANA ENGINEERING WORKS PORTAL

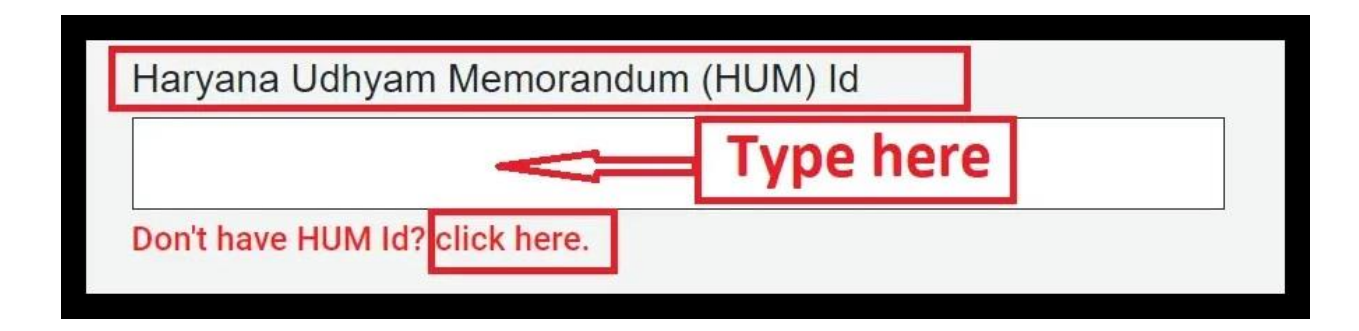

|                                    | New User Sign-up           | Click here    |
|------------------------------------|----------------------------|---------------|
| Haryana Udhyam Memorandum (HUM) Id | Agency/ Constitution Type* | Agency Name * |
|                                    | Select One                 | ~             |
| Don't have HUM Id? click here.     | Select One                 |               |
|                                    | Individual                 |               |
| Registered Address *               | Partnership                | District *    |
|                                    | Public Limited             |               |
|                                    | L and C Society            |               |
|                                    | Pvt. Ltd.                  |               |
|                                    | Joint Venture              |               |
| Same as registered address? Select | Sole Proprietor            |               |
|                                    | Labour Federation          |               |

3. Enter the **Registered Address**, choose the **State** from the dropdown, and select the **District** from the dropdown options.

- If your Correspondence Address is the same as the Registered Address, **tick the checkbox**. Otherwise, fill in the address, state, and district.

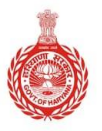

### HARYANA ENGINEERING WORKS PORTAL

| Registered Address *                      | State *                   | District *                                            |
|-------------------------------------------|---------------------------|-------------------------------------------------------|
|                                           | Select One 🗸              | ×                                                     |
|                                           | Select One                |                                                       |
|                                           | ANDAMAN & NICOBAR ISLANDS |                                                       |
| Same as registered address? Select        | ANDHRA PRADESH            | Click hora                                            |
|                                           | ARUNACHAL PRADESH         | Click here                                            |
| Correspondence Address *                  | BIHAR                     | District *                                            |
|                                           | CHANDIGARH                | ~                                                     |
| 1                                         | CHHATTISGARH              |                                                       |
|                                           | DELHI                     |                                                       |
| Agency Website Name                       | GOA                       | Whether Micro, Small and Medium Enterprise (MSME) ? * |
|                                           | GUJARAT                   | VES INO                                               |
|                                           |                           |                                                       |
| PAN No. *                                 | JAMMU & KASHMIR           | TIN NO                                                |
|                                           | JHARKHAND                 |                                                       |
|                                           | KARNATAKA                 |                                                       |
| Do you have Harvang Treasury Unique Code* | KERALA                    |                                                       |
|                                           | LADAKH                    |                                                       |
|                                           | LAKSHADWEEP               |                                                       |
|                                           | MADHYA PRADESH            |                                                       |

4. Enter the **"Agency Website Name**", and **"Office Landline No**.", and choose the **"Yes/No**" radio buttons for **"Enterprise**".

| Agency Website Name | Office Landline No. (with STD code) | Whether Micro, Small and Medium Enterprise (MSME) ? * |
|---------------------|-------------------------------------|-------------------------------------------------------|
|                     |                                     | VES NO                                                |
|                     |                                     |                                                       |

5. Enter "GST No." "PAN Number" and "TAN Number" in the provided fields.

**Note** - Ensure to enter the correct GST Number as incorrect number will not be validated by the system.

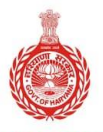

### HARYANA ENGINEERING WORKS PORTAL

| PAN No. * | GST No.* | TIN No |
|-----------|----------|--------|
|           |          |        |
|           |          |        |

- On entering your PAN number, the **Haryana Treasury Unique Code** will be automatically populated in the field *if you have previously received a payment from Haryana*.
- Otherwise, if you already have a Haryana Treasury Unique Code, click on "**Yes**" and enter the code in the input field.

| Do you have Haryana Treasury Unique Code* | Treasury Unique Code* |
|-------------------------------------------|-----------------------|
| Yes     No                                |                       |
|                                           |                       |

6. If you do not have a **Haryana Treasury Unique Code**, click on "**No**". You will be asked to enter your bank details. Please fill in each field carefully.

- After submitting the details, your Haryana Treasury Unique Code will be automatically populated in the field.

| Do you have Haryana Treasury Unique Co | ode*           |  |
|----------------------------------------|----------------|--|
| Bank Account No.*                      | IFSC Code *    |  |
| Bank Name *                            | Bank Address * |  |
|                                        |                |  |

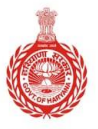

### HARYANA ENGINEERING WORKS PORTAL

**Note** – Contractors may provide either their own bank details or the details of another individual they wish to specify.

### 7. Fill in **Applicant Details** such as **Name** and **Parivar Pehchan Patra**.

| Applicant Details |                                                                              |                                                                               |
|-------------------|------------------------------------------------------------------------------|-------------------------------------------------------------------------------|
| Name*             | Do you have family ID issued by Parivar Pehchan Patra<br>(PPP)?*<br>• YES NO | Family Id Issued by PPP (Parivar Pehchan Patra) * Don't have PPP? click here. |

- If you do not have a Parivar Pehchan Patra, choose "**No**" and enter your **Aadhaar Number** as requested in the field.

| Applicant Details |                                                                            |               | _ |
|-------------------|----------------------------------------------------------------------------|---------------|---|
| Name*             | Do you have family ID issued by Parivar Pehchan Patra<br>(PPP)?*<br>VES NO | Aadhaar No. * | ] |

8. Next, enter your correct **Mobile No. Email, Captcha**, and click on the "**Generate OTP button**" to generate OTP.

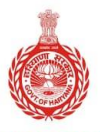

HARYANA ENGINEERING WORKS PORTAL

| Mobile No *            | Email *                                                                                                    |
|------------------------|----------------------------------------------------------------------------------------------------|
|                        | 777777772                                                                                                    |
| Note:One Time Password | (OTP) will be sent on above mentioned Mobile No. So, please recheck before proceeding. Enter Captcha * Enter above Text Generate OTP Cancel |

- Verify the OTP and then proceed to set a password.
- Once your password is set, you will be successfully registered as a contractor and can log in thereafter.
- If you wish to cancel the process, simply click on the "**Cancel**" button.

### Note - Signing up as a new contractor is mandatory.

Registration is not required, but contractors must complete registration to be eligible for the e-MD exemption benefit.

### II) Via Login button

1. Click on the "Login" button.

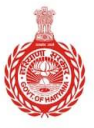

### HARYANA ENGINEERING WORKS PORTAL

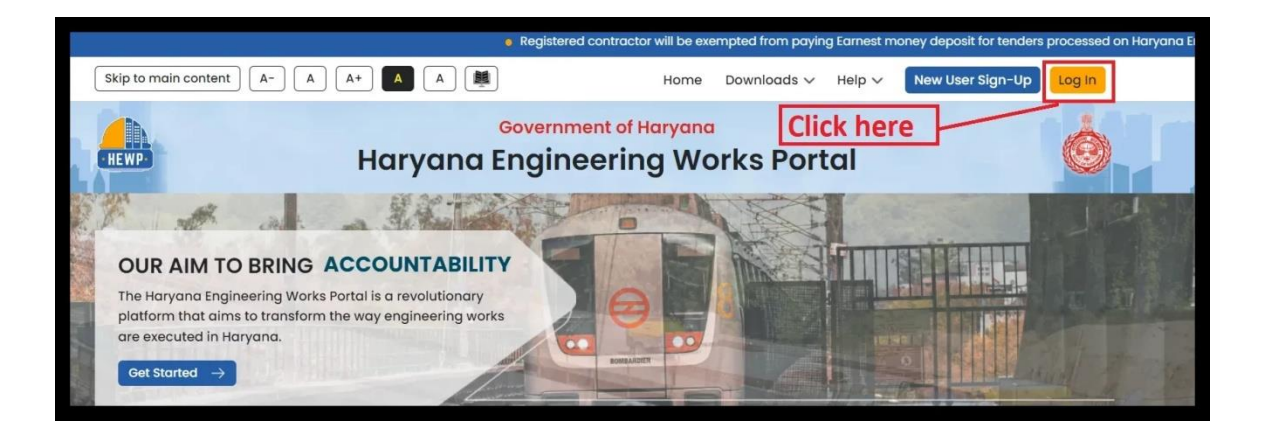

### 3. Click on the "**Contractor**" option to proceed.

| Hanaba Fhaine                                                                                                    | Click here ×                                                                                                    |
|----------------------------------------------------------------------------------------------------|----------------------------------------------------------------------------------------------------|
|                                                                                                    | Login                                                                                                    |
| Secure Access<br>to HEWP<br>"we're delighted to have you<br>on board. Please enter your<br>credentials to log in and<br>experience the convenience<br>and security we offer." | Contractor Employee Enter Mobile/Unique Code 8283099049 Vour Password Vour Password Type Captcha Code PMMWAH PMMWAH Co Log In |
|                                                                                                    | Not a User? Sign Up<br>Forgot password                                                                                        |

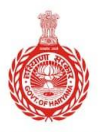

HARYANA ENGINEERING WORKS PORTAL

4. Enter your **Mobile number**, **Password**, and **Captcha Code** in the provided fields and click on the "**Log In**" button to proceed.

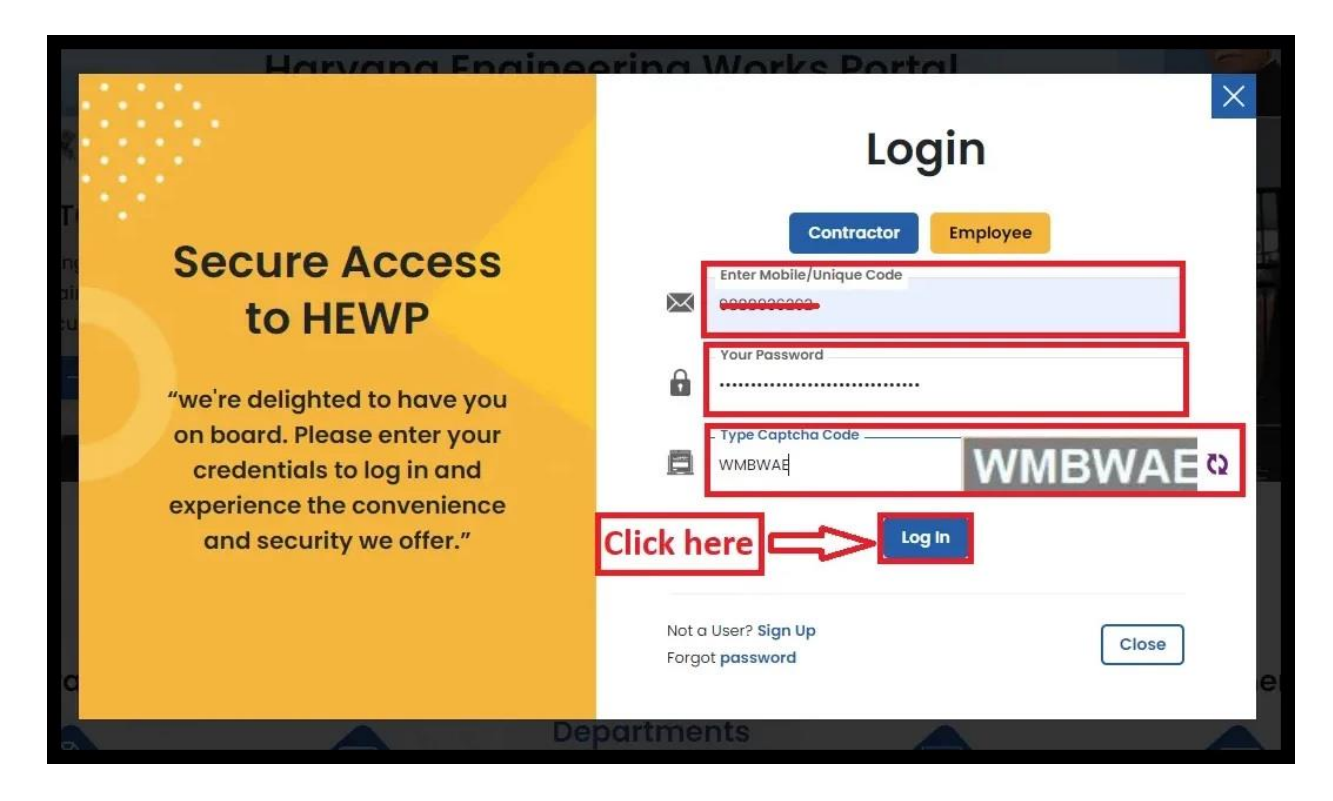

**Note -** If you forgot your password, click on the "Forgot password" option to reset your password.

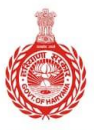

### HARYANA ENGINEERING WORKS PORTAL

| Secure Access<br>to HEWP<br>"we're delighted to have you<br>on board. Please enter your<br>credentials to log in and<br>experience the convenience<br>and security we offer." | Hanyana Enginor                                                                                                    | Login                                                                                                    |
|----------------------------------------------------------------------------------------------------|----------------------------------------------------------------------------------------------------|----------------------------------------------------------------------------------------------------|
|                                                                                                    | Secure Access<br>to HEWP<br>"we're delighted to have you<br>on board. Please enter your<br>credentials to log in and<br>experience the convenience<br>and security we offer." | Contractor Employee  Enter Mobile/Unique Code  7/7/777772  Your Password  Your Password  Type Captcha Code  Click here  Log In  Not a User Sign Up Forgot password  Close |

- Enter the **Mobile number**, **Captcha**, and click on the "**Generate OTP**" button. Upon generating and verifying your OTP, you'll be able to reset your password.

|                                          | ° / - °                                                                                                    | 10330010                   |
|------------------------------------------|----------------------------------------------------------------------------------------------------|----------------------------|
| Mobile No. *                             | 777777772                                                                                                    |                            |
|                                          |                                                                                                    |                            |
|                                          |                                                                                                    |                            |
|                                          | a Dia) to report accounted will be part to above                                                             | montioned mobile           |
| Note: OTP(One Time<br>number, therefored | e Pin) to reset password will be sent to above<br>, please confirm it before proceeding                      | mentioned mobile           |
| Note: OTP(One Tim<br>number, therefored  | e Pin) to reset password will be sent to above<br>, please confirm it before proceeding                      | mentioned mobile           |
| Note: OTP(One Tim<br>number, thereforec  | e Pin) to reset password will be sent to above<br>, please confirm it before proceeding.<br>Enter above Text | mentioned mobile<br>wnpdh, |
| Note: OTP(One Tim<br>number, therefored  | e Pin) to reset password will be sent to above<br>, please confirm it before proceeding<br>Enter above Text  | mentioned mobile<br>wnpdh  |

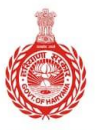

HARYANA ENGINEERING WORKS PORTAL

- Click on the "**OK**" button.
- Enter OTP, new password, re-enter new password, and click on the "**Update Password**".

| - A (          | works.haryana.gov.in says<br>OTP Sent Your Mobile                                             | oney depo<br>New Use |
|----------------|-----------------------------------------------------------------------------------------------|----------------------|
|                | Click here 1.                                                                                 | _                    |
| 1              | Enter OTP and New password                                                                    | ì                    |
| Enter          | or OTP*                                                                                       | Į.                   |
| Enter          | r New Password *                                                                              |                      |
| Re-Er<br>Passv | Enter New sword *                                                                             |                      |
| Pa<br>×<br>×   | assword must contain the following:<br>< A lowercase letter<br>< A capital (uppercase) letter |                      |
| ××             | < A number<br>< Minimum 8 characters 2.                                                       |                      |
|                | Update Password Cancel                                                                        |                      |

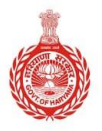

HARYANA ENGINEERING WORKS PORTAL

5. Upon successful login, you will be directed to the HEWP (Haryana Engineering Works Portal) dashboard.

| Haryana Engineering<br>Works Portal | g |                                                                                                    | Hello, Ramesh                                              |
|-------------------------------------|---|----------------------------------------------------------------------------------------------------|------------------------------------------------------------|
| Dashboard                           |   |                                                                                                    |                                                            |
| Contractor Registration             | + | Welcome to HEWP Dashboard!                                                                                                    |                                                            |
| -Tender                             | + | we nave assembled some information to get you staned.                                                                                                    |                                                            |
| ubmit Bill to JE                    | + | 5 BR                                                                                                    |                                                            |
| ctivity                             | + | Works Experience                                                                                                    |                                                            |
| essage and Notifications            | + |                                                                                                    |                                                            |
| ielp and Support                    | + | April 2021                                                                                                    |                                                            |
|                                     |   | Message and Notifications:-<br>Test message fro HEWP team for testing . Test message fro HEWP team for testing . Test message fro HEWP team for test message fro HEWP team for test message fro HEWP team fo | ng . Test message fro HEWP team for testing . [27/09/2023] |

## **Contractor Registration**

- As a contractor, you will need to **submit your request for new registration**.
- Follow the steps below to complete the registration process:
- 1. Click on "Contractor Registration" from the left sidebar of the screen.

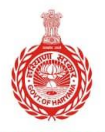

### HARYANA ENGINEERING WORKS PORTAL

|   | CI      | ick he                                                               | ere                                                                                                    |                                                                                                    |                                                                                                    |
|---|---------|----------------------------------------------------------------------|----------------------------------------------------------------------------------------------------|----------------------------------------------------------------------------------------------------|----------------------------------------------------------------------------------------------------|
| / |         |                                                                      |                                                                                                    |                                                                                                    |                                                                                                    |
| + | Profile |                                                                      |                                                                                                    |                                                                                                    |                                                                                                    |
| + | Q       | Q                                                                    | ®=                                                                                                    | <u>ب</u>                                                                                                    | Â                                                                                                    |
| + | Profile | li liø₌<br>Eligibility                                               | ⊜=<br>Partner Detail                                                                                                    | ്≊പ<br>Technical Staff                                                                                                  | Plants & Machinery                                                                                                    |
| + | Contrac | ctor Profile                                                         |                                                                                                    |                                                                                                    |                                                                                                    |
| + | Up      | grade Class                                                          | S Up                                                                                                    | grade Class                                                                                                    |                                                                                                    |
| + | Contrac | ctor Related<br>vil 🗹 M                                              | To *<br>lechanical 🗸 🗸                                                                                                    | ] Electrical                                                                                                    | Horticulture                                                                                                    |
|   |         | + Profile<br>+ Q<br>+ Profile<br>+ Contrac<br>+ Contrac<br>+ Contrac | + Profile<br>+ Profile<br>+ Profile Eligibility<br>+ Contractor Profile<br>+ Contractor Related<br>Contractor Related<br>Civil V M | + Profile   + +   + +   + +   Contractor Profile   + •   Contractor Related To *   + Contractor Related To *   • Civil< | +   +   +   +   +   +   +   Contractor Profile   •   •   •   •   •   •   •   •   •   •   •   •   •   •   •   •   •   •   •   •   •   •   •   •   •   •   •   •   •   •   •   •   •   •   •   •   •   •   •   •   •   •   •   •   •   •   •   •   •   •   •   •   •   •   •   •   •   •   •   •   •   •   •   •   •   •   •   •   •   •   •   •   •   •   •   •   •   •   •   •   •   •   •   • <tr< th=""></tr<> |

2. Click on "Apply for New Registration" from the left sidebar of the screen.

| Haryana Engineering<br>Works Portal |         | ick her | re       |          |
|-------------------------------------|---------|---------|----------|----------|
| Dashboard                           |         |         |          |          |
| Contractor Registration             | Profile |         |          |          |
| Apply for New Registration          | 8       |         | ®=<br>⊗= | ۲Å٦<br>A |

The registration process consists of **10 steps** where you need to enter accurate details.

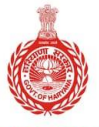

### HARYANA ENGINEERING WORKS PORTAL

| Profile                  | Eligibility                   | (இ)≡<br>(இ)≡<br>Partner Detail | ිද්ධ<br>සම්බ<br>Technical Staff | Plants & Machinery         |
|--------------------------|-------------------------------|--------------------------------|---------------------------------|----------------------------|
| (Providence)<br>Workshop | کی<br>۵۵۵۱<br>Annual Turnover | Work Experience                | Upload Documents                | ی<br>چی<br>Application Fee |

# Step 1 – Profile

1. Choose the "Contractor Related To" option from the given options.

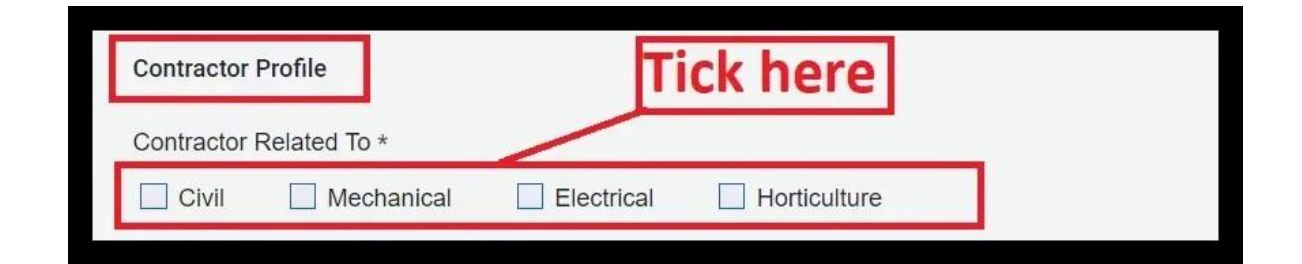

2. Enter **HUM id** in the provided field. In case you don't have HUM id, then click the **"click here**" button.

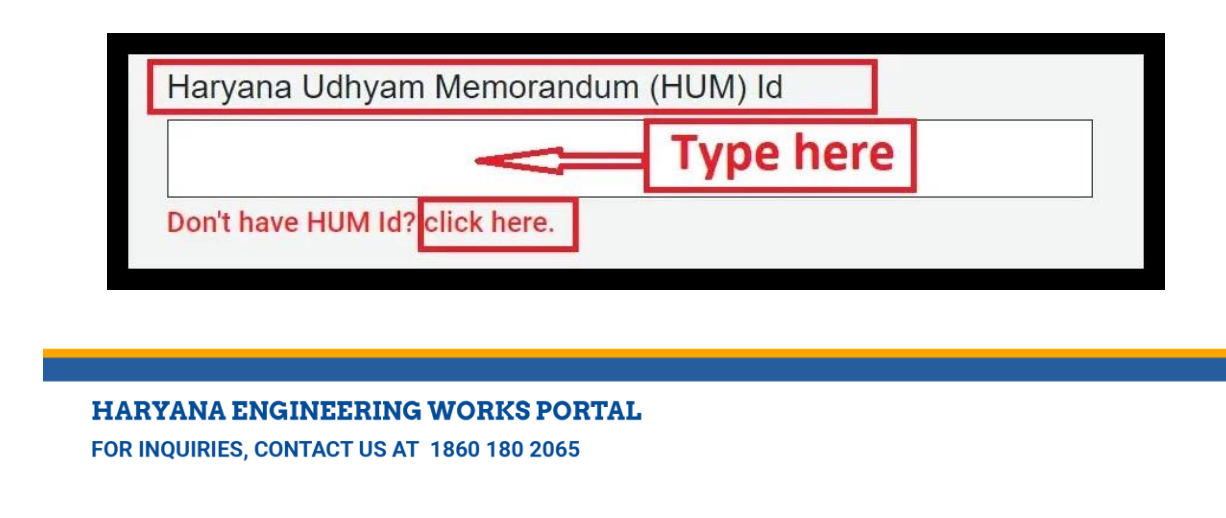

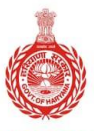

### HARYANA ENGINEERING WORKS PORTAL

- Upon clicking you will be redirected to the Haryana Udhyam Memorandum website.
- Login with your details or sign up as an Enterprise User.

**Note** - The Haryana Udhyam Memorandum ID (HUM ID) is a unique identification number for businesses/Enterprises registered under the Haryana Enterprises Promotion Centre (HEPC) in Haryana.

It is mandatory for new contractor registrations on the HEW portal. Contractors without this ID must register on the Haryana Udhyam Memorandum Portal to obtain it.

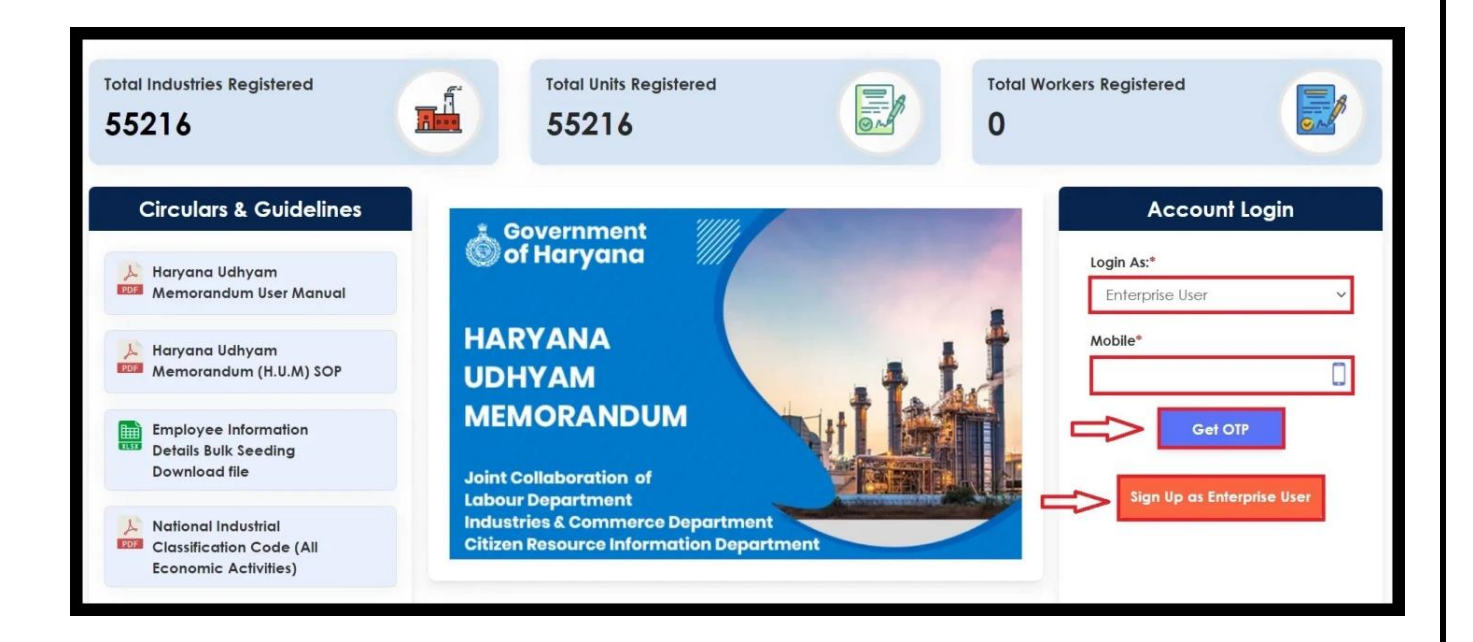

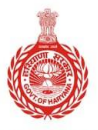

### HARYANA ENGINEERING WORKS PORTAL

**Note** – **PAN number**, **GST number**, and **mobile no**. will be auto-filled as you have already provided these details during sign up process.

3. Click on the **dropdown button** and select the appropriate "class".

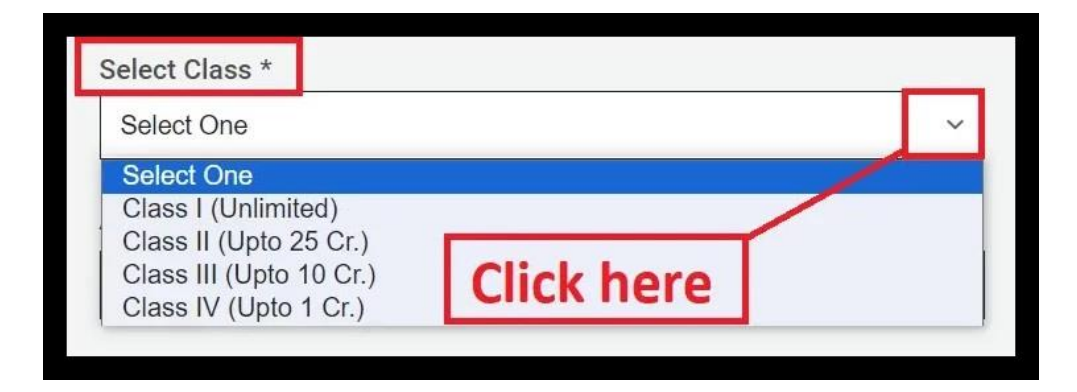

4. Click on the dropdown button and choose "**Agency/Constitution Type**" that best describes your agency.

| Agency/Constitution Ty                                                                                                    | pe *       |   |
|----------------------------------------------------------------------------------------------------|------------|---|
| Select One                                                                                                    |            | ~ |
| Select One                                                                                                    |            |   |
| Individual<br>Partnership<br>Public Limited<br>L and C Society<br>Pvt. Ltd.<br>Joint Venture<br>Sole Proprietor<br>Labour Federation | Click here |   |

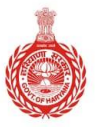

HARYANA ENGINEERING WORKS PORTAL

5. Enter "Agency Name", "Agency's Website Name" and "Registered Address".

| Agency Name *        | Agency Website Name |
|----------------------|---------------------|
|                      |                     |
| Registered Address * |                     |
|                      |                     |
|                      |                     |

6. Use the **dropdown buttons** to choose the **"State"** and then the **"District"**.

| State *                                                                                                    | District * |
|----------------------------------------------------------------------------------------------------|------------|
| HARYANA ~                                                                                                    | Select One |
| Select One<br>ANDAMAN & NICOBAR ISLANDS<br>ANDHRA PRADESH<br>ARUNACHAL PRADESH<br>ASSAM<br>BIHAR<br>CHANDIGARH<br>CHHATTISGARH<br>DELHI<br>GOA<br>GUJARAT<br>HARYANA | Click here |

7. If your correspondence address is the same as the registered address, **tick the checkbox**.

If not, enter the correspondence address.

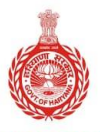

### HARYANA ENGINEERING WORKS PORTAL

| Same co-registered address? Select Correspondence Address * | ick here   |   |
|-------------------------------------------------------------|------------|---|
|                                                             |            |   |
| State *                                                     | District * |   |
| Select One                                                  | ~          | ~ |

### 8. Mobile number will be already filled in, enter "**email id**" in the provided field.

| Mobile No. * | Email-ID * |  |
|--------------|------------|--|
|              | 1          |  |
|              |            |  |

9. Enter the office landline number if any (not mandatory) and choose the type of agency: *Micro, Small, or Medium*.

| Office Landline No. (with STD code) | Whether Micro, Small and Medium Enterprise (MSME) ? * |
|-------------------------------------|-------------------------------------------------------|
|                                     | ○ YES                                                 |

10. If you have a Haryana Treasury Unique Code, click "**Yes**" and enter the code.

| Do you have Haryana Treasury Unique Code* | Treasury Unique Code* |
|-------------------------------------------|-----------------------|
| ● Yes ○ No                                |                       |
|                                           |                       |

11. If not, click "**No**" and proceed to enter your bank details.

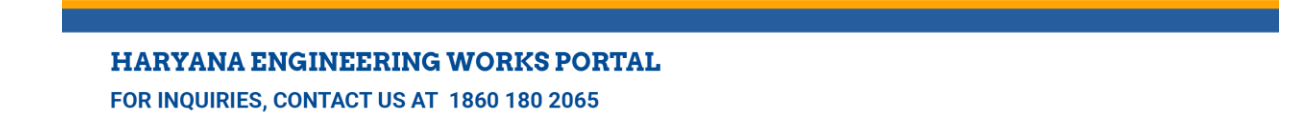

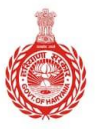

### HARYANA ENGINEERING WORKS PORTAL

- After submitting the bank details, your Haryana Treasury Unique Code will be automatically populated.

| Do you have Haryana Treasury Unique Code* |                |  |
|-------------------------------------------|----------------|--|
| Bank Account No.*                         | IFSC Code *    |  |
| Bank Name *                               | Bank Address * |  |
| L                                         | ] [            |  |

12. Click on the **dropdown button** and choose the **"preferred location/district"** for registration.

| •<br>• | HISAR<br>JHAJJAR<br>JIND<br>KAITHAL<br>KARNAL<br>KURUKSHETRA<br>MAHENDRAGARH<br>NUH<br>PALWAL<br>PANCHKULA<br>PANIPAT<br>REWARI<br>ROHTAK<br>SIRSA<br>SONIPAT<br>YAMUNANAGAR | Introde X C<br>Workshop Annual T |
|--------|----------------------------------------------------------------------------------------------------|----------------------------------|
|        | Select District ~                                                                                                    |                                  |
|        | Disclaimer:<br>The selection of the preferred location is system generated.                                                                                                  |                                  |
|        | Click here 2. Sav                                                                                                    | e And Continue                   |

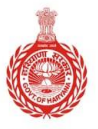

### HARYANA ENGINEERING WORKS PORTAL

**Note** – All the information will be auto-populated if you have already submitted your details during the sign-up process. Also, fields will be editable. In case you want to edit any information, you can edit it.

# Step 2 – Eligibility

In the "Eligibility" section, few Agency Declaration questions will be there.

**For example 'Question 1':** "Whether the applicant's near relatives\* are working as officer in grade of Superintending Engineer, Executive Engineer, Assistant Engineer or Junior Engineer in any of the Engineering Department of Haryana including the Capital Project? If yes, please provide details below".

1. Enter "Name" and choose the "relation" from the Drop-down button.

| E |               |                                                 |                                                              |                                          |                                         |                     | Select Relation<br>Wife<br>Husband                                                    |            | ello, R     |
|---|---------------|-------------------------------------------------|--------------------------------------------------------------|------------------------------------------|-----------------------------------------|---------------------|---------------------------------------------------------------------------------------|------------|-------------|
|   | Profile       | Eligibility                                     | (a) ≕<br>(a) ≕<br>Partner Detail                             | ිදී<br>බම්බ<br>Technical Staff           | Plants & Machinery                      | Work                | Father<br>Son<br>Daughter                                                             |            | <<br>Applic |
|   | 1.<br>A<br>pl | . Whether<br>ssistant Er<br>lease prov<br>• Yes | the applicant's<br>ngineer or Jun<br>ide details bel<br>◯ No | near relatives<br>ior Engineer in<br>ow. | * are working as o<br>any of the Engine | fficer i<br>ering l | Brother<br>Sister<br>Sister-in-law<br>Brother-in-law<br>Daughter-in-law<br>Son-in-law | Click here | ≥S,         |
|   |               | Name*                                           |                                                              |                                          |                                         | _                   | Father-in-law<br>Mother-in-law                                                        |            |             |
|   |               | Enter na                                        | ame                                                          |                                          |                                         |                     | Select Relation                                                                       |            | ~           |

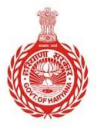

HARYANA ENGINEERING WORKS PORTAL

2. Click on the dropdown buttons for "Designation" and "Department" and then click "Add".

| [ | Designation *                                                                                                    |     | Department *         |
|---|----------------------------------------------------------------------------------------------------|-----|----------------------|
|   | Select Designation                                                                                                | ~ A | Dummy Dept., Haryana |
|   | Select Designation<br>Superintending Engineer<br>Executive Engineer<br>Sub Divisional Engineer<br>Junior Engineer |     | Click here           |

3. Click on the "**OK**" button to confirm the entry.

| works.haryana.gov.in says |                   |  |    |  |  |  |  |
|---------------------------|-------------------|--|----|--|--|--|--|
| Data Saved Success        | fully!            |  |    |  |  |  |  |
|                           | <b>Click here</b> |  | ОК |  |  |  |  |
|                           |                   |  |    |  |  |  |  |

4. Entries will be displayed in a table format. To delete, click the **delete** icon.

| Sr.No. | . Name  |            |  | Relation    | Designation | Department                | Action |
|--------|---------|------------|--|-------------|-------------|---------------------------|--------|
|        | Deveral | Click hore |  | Brother-in- | Luis Ender  | State Election Commission |        |
| 2      | Ramesn  | Click here |  | law         |             | Haryana, Haryana          |        |

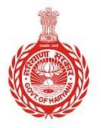

HARYANA ENGINEERING WORKS PORTAL

5. A delete confirmation pop-up will display. Click "**OK**" to delete the entry.

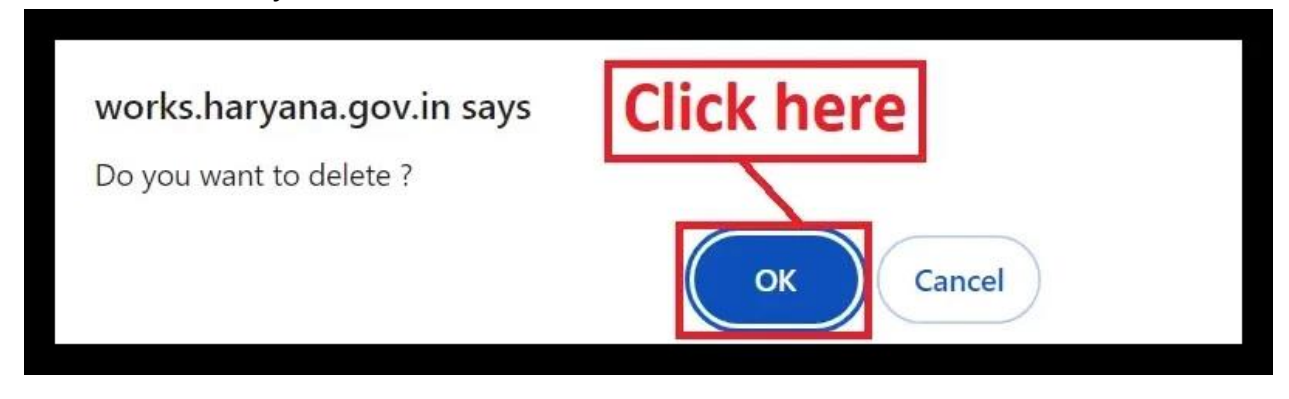

Note - Select "No" if there are no working relatives.

**Next 'Question 2':** Whether the applicant is already registered/enlisted with any Engineering Department of any State Govt/Govt. of India or there undertaking departments? If yes, please provide details below.

1. Enter **Department**, **Sanction No.** and **Date** and choose **State** and **Class** from the dropdown menus.

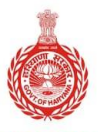

### HARYANA ENGINEERING WORKS PORTAL

| ) Yes 🔘 No                  |                                              |  |
|-----------------------------|----------------------------------------------|--|
| Department*                 | Select State *                               |  |
| Enter department            | Select State                                 |  |
| Class *                     | Select State<br>Andaman & Nicobar Islands    |  |
| Select Class                | Andhra Pradesh<br>Arunachal Pradesh<br>Assam |  |
| Sanction No. and date *     | Bihar<br>Chandigarh                          |  |
| Enter Sanction No. and date | Chhattisgarh<br>Delhi                        |  |
|                             | Goa<br>Govt. of India                        |  |
|                             | Ac Gujarat<br>Harvana                        |  |
|                             | That yana                                    |  |

After entering all required details, click "Add." To delete an entry, click the **delete** icon.

- Follow the same process for answering the rest of the questions. Just enter details and click on "**Add**".
- 'Question 5 and 6' will be set to "**NO**" by default.

| <ul> <li>5. Has the applicant or his partners or Directors or Managing Director or Chief Executive has been convicted by a court of law in a case of moral turpitude or in a case under Prevention of Corruption Act?</li> <li>Yes          <ul> <li>No</li> </ul> </li> </ul>                                                                                                    |  |
|----------------------------------------------------------------------------------------------------|--|
| <ul> <li>6. Whether the applicant or a firm or a company or Karta of Hindu undivided Family, corporate body, firm, cooperative society, Labour and Construction Society has been debarred for doing business with any government department (center or any state government) or government company or co-operative society or corporate body or a statutory organization, which receives financial grants from government?</li> <li>Yes</li> </ul> |  |
|                                                                                                    |  |

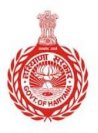

### HARYANA ENGINEERING WORKS PORTAL

2. The declaration will be automatically ticked. If you have any doubts about Declaration/ Undertaking, you can untick the checkbox.

| Declaration/Undertaking as under                                                                                                    | Untick the checkbox                                                                               |                                        |  |  |  |  |  |
|----------------------------------------------------------------------------------------------------|---------------------------------------------------------------------------------------------------|----------------------------------------|--|--|--|--|--|
| I/we (including all partners/Directors/Managing Director                                                                                                    | r/Chief Executive Officer/Members of L&C Society) certify                                         |                                        |  |  |  |  |  |
| 1. that the information given above is true to the best of our knowledge. I/We also understand that if any of the information is found incorrect, I am/We are liable to be deregistered/debarred/blacklisted.                                                                    |                                                                                                   |                                        |  |  |  |  |  |
| 2. that we have not hired/engaged any working employe                                                                                                    | e of Government or statutory organization as an employee or par                                   | tner of firm or director of a company. |  |  |  |  |  |
| 3. that I/We have read the Registration Rules 2021 as a                                                                                                    | 3. that I/We have read the Registration Rules 2021 as amended up to date and shall abide by them. |                                        |  |  |  |  |  |
| I understand that a Government means Department/ Board/ Corporations of any State Government/ Central Government. This includes a cooperative society, labour and construction society or corporate body, which receive financial grants from any Government on a regular basis. |                                                                                                   |                                        |  |  |  |  |  |
| I agree to the above mentioned Declaration/Underta                                                                                                    | iking.                                                                                            |                                        |  |  |  |  |  |

3. Click on the "Save & Download PDF".

Download the PDF file as shown below, take a print out, sign and scan it and click "**Upload File**".

| Note:-                                                                                                    |
|----------------------------------------------------------------------------------------------------|
| After saving all the Information download the pdf copy and take Printout. This copy is required to be physically signed by authorised person. Scan a |
| signed copy and upload it to proceed further.                                                                                                    |
| Save & Download PDF Click here                                                                                                    |
| Upload Signed Copy of PDF * Upload File Upload file                                                                                                  |
| Maximum size : 256 KB (pdf file allowed)                                                                                                    |

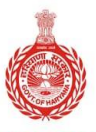

HARYANA ENGINEERING WORKS PORTAL

### **Government of Haryana**

Agency Eligibility Declaration Form on

Haryana Engineering Works Portal

(https://works.haryana.gov.in)

| Agency Name               |                                     | ncy Name                                              | Addr                                                                | ess                                                   | Pan Nu                                               | mber G                                             | ST Number                  |
|---------------------------|-------------------------------------|-------------------------------------------------------|---------------------------------------------------------------------|-------------------------------------------------------|------------------------------------------------------|----------------------------------------------------|----------------------------|
| SINGLA DOCUMENT<br>CENTRE |                                     | OCUMENT                                               | ABC Const. Co. (                                                    | 8283099049)                                           | AESTG2452                                            | a 06AAHC                                           | K0172D1ZA                  |
| 1. V<br>Exe<br>Har        | Vhethe<br>ecutive<br>ryana i<br>Yes | er the applicant<br>Engineer, Ass<br>inlcuding the Ca | 's near relatives* a<br>istant Engineer or<br>apital Project? If ye | re working as o<br>Junior Enginee<br>es, please provi | officer in grad<br>er in any of th<br>ide details be | de of Superindentin<br>ne Engineering Dep<br>elow. | ng Engineer,<br>artment of |
| S                         | r.No.                               | Name                                                  | Relation                                                            | Designatio                                            | n                                                    | Departme                                           | nt                         |
|                           | 1                                   | Ramesh                                                | Brother-in-law                                                      | Junior Enginee                                        | er Cultural                                          | Affairs, Haryana                                   |                            |
| 2. V<br>Gov               | Vhethe<br>vt/Gov<br>Yes             | er the applicant<br>t. of India or the<br>D No        | is already register<br>ere undertaking de                           | ed/enlisted witl<br>partments? If y                   | n any Engine<br>es, please p                         | ering Department o<br>rovide details below         | of any State<br>v.         |
| S                         | r.No.                               | De                                                    | epartment                                                           | State Nam                                             | e Class                                              | Tendering Limit                                    | Registration<br>Number     |
|                           |                                     |                                                       |                                                                     |                                                       |                                                      |                                                    |                            |

**Note** - If the contractor provides any false information in the declaration, their application is subject to rejection.

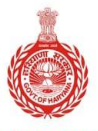

HARYANA ENGINEERING WORKS PORTAL

4. Click on "Upload PDF & Continue".

| Upload Signed Copy of PDF * | Upload File<br>Maximur         | 2023R11581_:<br>n size : 256 KB (pd | SignedPDF20230905<br>f file allowed) |  |  |  |
|-----------------------------|--------------------------------|-------------------------------------|--------------------------------------|--|--|--|
| Show U                      | Show Upload Signed Copy Of PDF |                                     |                                      |  |  |  |
| Back                        | Upload PD                      | F & Continue                        |                                      |  |  |  |

- In case you want to review the uploaded PDF file, click on "Show Upload Signed Copy Of PDF".
- 5. A confirmation pop-up will be displayed. Click on the "**OK**" button to continue.

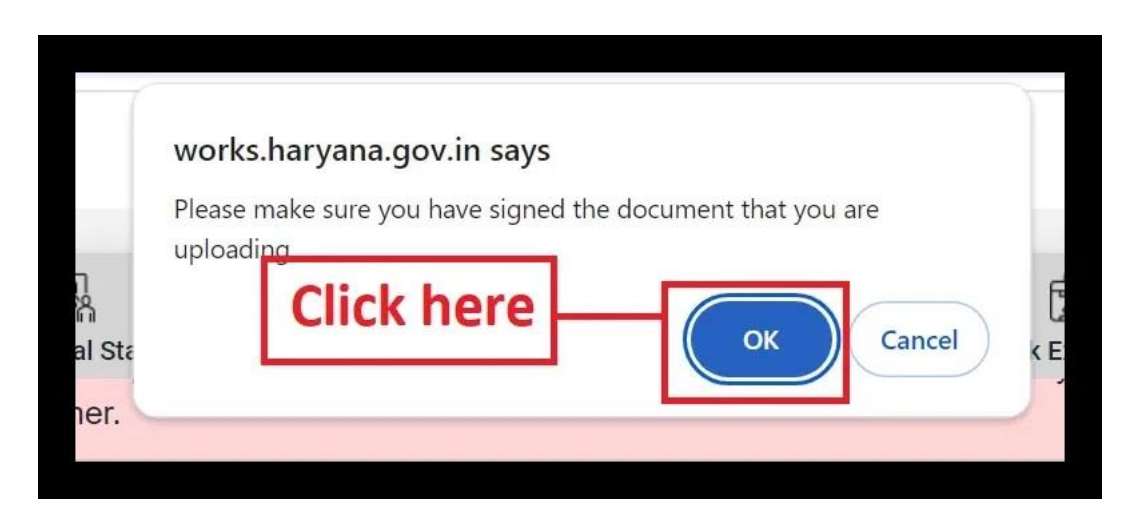

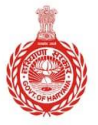

HARYANA ENGINEERING WORKS PORTAL

- After uploading the document, success pop-up will display. Click "**OK**" to proceed ahead.

# **Step 3 – Partner Detail**

1. Enter "Individual/Partner/ Director/ Member of L&C Name" and "Share".

| Share Holder/Partner Name/Member of L&C                  |   |                   |  |
|----------------------------------------------------------|---|-------------------|--|
| Individual/Partner/ Director/ Member of L&C Name *       |   | Share(in %) *     |  |
| Enter Individual/Partner/Director/Member of L and C Name | • | Enter share(in %) |  |
|                                                          | _ |                   |  |

2. Enter **"Permanent Address"** and **"Corresponding Address"**. Tick the checkbox if the corresponding address is the same as the permanent address

| Permanent Address *     | Correspondence Address *     |
|-------------------------|------------------------------|
| Enter permanent address | Enter correspondence address |
|                         | Same as permanent address.   |

3. Enter "**PPP id**" and upload a photo of "**individual/Partner/Director/Member** of L&C".

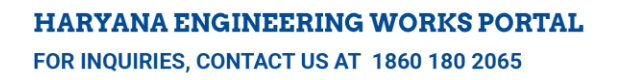

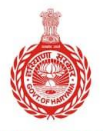

HARYANA ENGINEERING WORKS PORTAL

| Do you have family ID issued by Parivar Pehchan Patra (PPP)?* <ul> <li>YES</li> <li>NO</li> </ul> |                                                              |                                                     |  |
|---------------------------------------------------------------------------------------------------|--------------------------------------------------------------|-----------------------------------------------------|--|
| Family Id Issued by PPP (Parivar Pehchan Patra) *                                                 | Attach photo of Individual/Partner/ Director/Member of L&C * |                                                     |  |
| Enter Family Id Issued by PPP                                                                     | Upload File                                                  | Upload file                                         |  |
| Don't have PPP? click here.                                                                       |                                                              | Maximum size : 256 KB (jpg, jpeg, pdf file allowed) |  |
|                                                                                                   |                                                              |                                                     |  |

- If you do not have a Parivar Pehchan Patra, choose "**No**", enter your **Aadhaar Number**, and select **Nationality**.

**Note** – If you are entering Aadhaar Number, then there is no need to upload a photo of the concerned individual/Partner/Director/Member.

| Do you have family ID issued by Parivar Pehchan Patra (PPP)?* | Aadhaar No.       |
|---------------------------------------------------------------|-------------------|
| ○ YES ● NO                                                    | Enter Aadhaar No. |
| Select Nationality *                                          |                   |
| Indian      Other                                             |                   |

4. Tick the "**Declaration/Undertaking**" for Aadhaar-based Authentication.

| Declaration/Undertaking as under                                                                                                    |
|----------------------------------------------------------------------------------------------------|
| TICK NERE                                                                                                    |
| 1. I/We hereby state & undertake that I/We have no objection in authenticating myself/ourself with Aadhaar based Authentication system and hereby give my/our  |
| voluntary consent as required under the Aadhaar Act 2016 and Regulations framed thereunder for seeding my/our Aadhaar number to my/our contractor              |
| registration account & to provide my/our identity information (Aadhaar number & demographic information) for Aadhaar based authentication for the purpose of   |
| availing the benefits under Contractor Registration services as mentioned in the Registration Rules 2021.                                                      |
| 2. I/We have been explained about the nature of information that may be shared upon authentication. I/We have been given to understand that my/our information |
| submitted to Contractor Registration Portal shall not be used for any purpose other than mentioned above.                                                      |
|                                                                                                    |
| L I agree to the above mentioned Declaration/Undertaking.                                                                                                    |
|                                                                                                    |

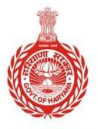

HARYANA ENGINEERING WORKS PORTAL

- After entering all the required information, the details will appear in a table format. You can remove any data by clicking on the "**delete**" icon.
- 5. Lastly, click the "**Save Continue**" button.

| Back | K Si | ave And Continue | Click here |  |  |
|------|------|------------------|------------|--|--|
|      |      |                  |            |  |  |

Click on "**Back**" if you want to go back and make any changes.

Note - All fields marked with an \* are mandatory.

# Step 4 – Technical Staff

1. Enter "Staff Name" and "Qualification".

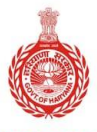

HARYANA ENGINEERING WORKS PORTAL

| Profile | Eligibility   | (8)≡<br>(8)≡<br>Partner Detail | Technical Staff       | Plants & Machinery         | Workshop       | S<br>DO<br>Annual Turnover                   | Work Experience   | Upload Documents | Application Fee |  |
|---------|---------------|--------------------------------|-----------------------|----------------------------|----------------|----------------------------------------------|-------------------|------------------|-----------------|--|
| Techr   | nical Staff   | Details                        |                       |                            |                |                                              |                   |                  |                 |  |
| Staff N | lame*         |                                |                       |                            | Qualific       | cation *                                     | ck here           |                  |                 |  |
| Enter   | r staff name  |                                |                       |                            | Selec          | t One                                        |                   |                  | ~               |  |
| Attach  | Qualification | n Proof *                      |                       |                            | Selec          | Select One<br>Diploma Holder Engg.           |                   |                  |                 |  |
| Upl     | oad File      | Upload file                    |                       |                            | Gradu<br>Gradu | Graduate Engg. (BE/B-Tech Civil)<br>Graduate |                   |                  |                 |  |
|         |               | Maxim                          | num size : 256 KB (jj | og, jpeg, pdf file allowed | i) Post        | Graduation Engg.(                            | (ME/M-Tech Civil) |                  |                 |  |

2.Click on the "**Upload File**" to upload the valid qualification proof and enter the total relevant "**Experience**".

| Attach Qualificati | tion Proof *                                        |            |         | Experience * |
|--------------------|-----------------------------------------------------|------------|---------|--------------|
| Upload File        | Upload file                                         | Click here |         | (In Years)   |
|                    | Maximum size : 256 KB (jpg, jpeg, pdf file allowed) |            | llowed) |              |

### 3. Enter "PAN Number" and upload "last 6 months" salary slips.

| PAN Number*      | Attach Salary Slip of Last 6 Months * |             |                                              |  |  |
|------------------|---------------------------------------|-------------|----------------------------------------------|--|--|
| Enter PAN Number | Upload File                           | Upload file | Click here                                   |  |  |
|                  |                                       | Maximur     | n size : 256 KB (jpg, jpeg, pdf file allower |  |  |

4. Enter "**PPP ID**" and "**upload staff photo**".

| Attach Staff Photo * Click here                     |
|-----------------------------------------------------|
| Upload File Upload file                             |
| Maximum size : 256 KB (jpg, jpeg, pdf file allowed) |
|                                                     |

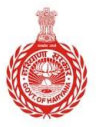

### HARYANA ENGINEERING WORKS PORTAL

5. If you do not have a (PPP) Parivar Pehchan Patra Id, choose "**No**" and enter your **Aadhaar Number**, and select **Nationality**.

**Note** – If you are entering the Aadhaar Number, then there is no need to upload a photo.

- After entering all the details, click the "**Add**" button to add details of technical staff.

| Enter Family Id Issued by PPP |                             | Upload File | Upload file                                       |
|-------------------------------|-----------------------------|-------------|---------------------------------------------------|
|                               | Don't have PPP? Click Here. |             | Maximum size : 256 KB (jpg, jpeg, pdf file allowe |
|                               | Ol'sh have                  |             |                                                   |

**Note -** Repeat the process every time you want to add a new technical staff member.

6. Click on the "Save And continue" button.

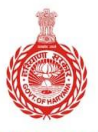

HARYANA ENGINEERING WORKS PORTAL

| Sr.No. | Staff Name                                       | Qualification                           | Experience(yr) | Nationality | Photo | Qualification<br>Proof | Experience<br>Proof | Delete |
|--------|--------------------------------------------------|-----------------------------------------|----------------|-------------|-------|------------------------|---------------------|--------|
| 3      | df                                               | Diploma<br>Holder Engg.                 | 44             | Indian      |       |                        | 2                   |        |
| 4      | test test trst                                   | Graduate<br>Engg. (BE/B-<br>Tech Civil) | 55             | Indian      |       |                        |                     |        |
| 5      | xSxZxZxSdawedwererrrrrrrrrrrrrrrrrrrrrrrrrrrrrrr | Diploma<br>Holder Engg.                 | 12             | Indian      |       |                        |                     |        |
| 6      | cvbvnmbmncvbvnmbmncvbvnmbmncvbvnmbmncvbvn        | Diploma<br>Holder Enga                  | 12             | Indian      |       |                        |                     |        |
|        | Back                                             | Save And                                | Continue       |             |       | Click ł                | nere                |        |

- In case you want to delete any entry, then click on the "**delete**" icon. If you want to go back to make any changes, click "**Back**".

# **Step 5 – Plants & Machinery**

1. Enter the "Plant & Machinery Name" and "Make" in the given fields.

| Plant & Machinery Name * | Make * |
|--------------------------|--------|
| Test                     | Test   |

2. Click on the dropdown button to select "**Purchase Year**" and enter the "Capacity with Units of Measurement".

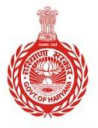

### HARYANA ENGINEERING WORKS PORTAL

|            | ✓ Enter    | ar capacity with units of measurement |
|------------|------------|---------------------------------------|
|            |            | si capacity with units of measurement |
|            | Locat      | ion where installed (if immovable) *  |
| Click here | Ente       | ar location where installed           |
|            | Click here | Click here                            |

3. Enter the "No. of Units" and "Location" where the plant/machinery is installed.

| No. of Units *    | Location where installed (if immovable) * |
|-------------------|-------------------------------------------|
| Enter no. of uits | Enter location where installed            |
|                   |                                           |

4. Enter the **"Ownership Name**" and **"Upload File**" to attach the ownership document and click the **"Add**" button to save the entered data.

| Ownership Name *     | Attach proof of ov | vnership                                            |
|----------------------|--------------------|-----------------------------------------------------|
| Enter ownership name | Upload File        | Upload file                                         |
| 1.<br>Click here 2.  | Add                | Maximum size : 256 KB (jpg, jpeg, pdf file allowed) |

5. The details will be shown in the table form. Click the "Save And Continue" button.

# Step 6 – Workshop

1. If Workshop exists, enter its **type**, **details**, and **address** in the provided field.

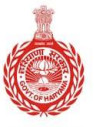

### HARYANA ENGINEERING WORKS PORTAL

| iress*       |
|--------------|
| nter address |
|              |

2. Enter the "Plot Area" and "Covered Area".

| Plot Area in Sq ft       | Covered Area in Sq ft       |
|--------------------------|-----------------------------|
| Enter plot area in Sq ft | Enter area covered in Sq ft |

3. Enter the "Ownership Name" and upload the proof.

| Ownership Name *     | Click here Attach proof of ow |   | Attach proof of ow | /nership*                                           |
|----------------------|-------------------------------|---|--------------------|-----------------------------------------------------|
| Enter ownership name |                               | 4 | Upload File        | Upload file                                         |
|                      |                               |   |                    | Maximum size : 256 KB (jpg, jpeg, pdf file allowed) |

4. Enter the "Location, Latitude, Longitude" details and then click the "Add" button.

| Location*       | Latitude       |
|-----------------|----------------|
| Enter Location  | Enter latitude |
| Longitude       |                |
| Enter longitude |                |
| Add Click here  |                |

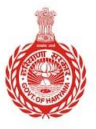

HARYANA ENGINEERING WORKS PORTAL

# Step 7 – Annual Turnover

1. Click on the dropdown button to select "Financial year" and enter the Amount.

| Annual Turnover Details                                                                |                                                           |
|----------------------------------------------------------------------------------------|-----------------------------------------------------------|
| Select Financial Year *<br>Select Financial Year                                       | Enter Amount in Rs. Lakhs*<br>V Enter amount in Rs. Lakhs |
| Select Financial Year<br>2023-2024<br>2022-2023<br>2021-2022<br>2020-2021<br>2019-2020 | CA Registration Number* Enter CA registration number      |

2. Enter the "CA Name" and "Registration Number".

| CA Name*      | CA Registration Number*      |
|---------------|------------------------------|
| Enter CA name | Enter CA registration number |
|               |                              |

3. Click on "Upload File" to upload the CA certificate and then click "Add"

| Upload CA Certificate*                                                           |             |  |  |  |  |
|----------------------------------------------------------------------------------|-------------|--|--|--|--|
| Upload File                                                                      | Upload File |  |  |  |  |
| Only JPEG, JPG, PDF (Max. File of size 256 KB is Allowed)  Click here Add Cancel |             |  |  |  |  |

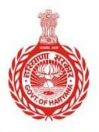

### HARYANA ENGINEERING WORKS PORTAL

**Note** – CA certificate is mandatory to upload. Without uploading it, you won't be able to proceed ahead.

4. To edit any entry, click on the "Pencil" button.

|                                   | Sr.No. | Financial Year | Amount in lakhs | CA Name             | CA Registration Number | CA Certificate | Action |   |
|-----------------------------------|--------|----------------|-----------------|---------------------|------------------------|----------------|--------|---|
|                                   | 1      | 2020-2021      | 3454353         | 4543534534vfvc cvcv | fbbcgdfgdff422342343   |                | 0      | 1 |
|                                   | 2      | 2017-2018      | 9999999.99      | aman verma          | NRO0123456 b           |                | 0      | 0 |
| Back Save And Continue Click here |        |                |                 |                     |                        |                |        |   |

5. After editing your information, click on the "Update" button.

| Select Financial Ye                                    | ar *                                                                   | Enter Amount in Rs. Lakhs* |  |  |  |  |  |
|--------------------------------------------------------|------------------------------------------------------------------------|----------------------------|--|--|--|--|--|
| 2020-2021                                              | Y                                                                      | 3454353                    |  |  |  |  |  |
| CA Name*                                               |                                                                        | CA Registration Number*    |  |  |  |  |  |
| 4543534534vfvc                                         | cvcv                                                                   | fbbcgdfgdff422342343       |  |  |  |  |  |
| Upload CA Certifica<br>Upload File<br>Show Certificate | upload File<br>Only JPEG,JPG,PDF (Max. File of size 256 KB is Allowed) | Click here                 |  |  |  |  |  |
|                                                        | Show Certificate Update Cancel                                         |                            |  |  |  |  |  |

- 6.
- To delete any entry, click on the "Delete" icon.

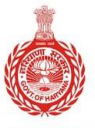

### HARYANA ENGINEERING WORKS PORTAL

| 01.110. | Financial Year | Amount in lakhs | CA Name             | CA Registration Number | CA Certificate | Action |   |
|---------|----------------|-----------------|---------------------|------------------------|----------------|--------|---|
| 1       | 2020-2021      | 3454353         | 4543534534vfvc cvcv | fbbcgdfgdff            | ere            | 0      | 0 |
| 2       | 2017-2018      | 9999999.99      | aman verma          | NRO0123456 b           | =              |        | 0 |

### 7. A delete confirmation popup will appear. Click on the "**Ok**" button.

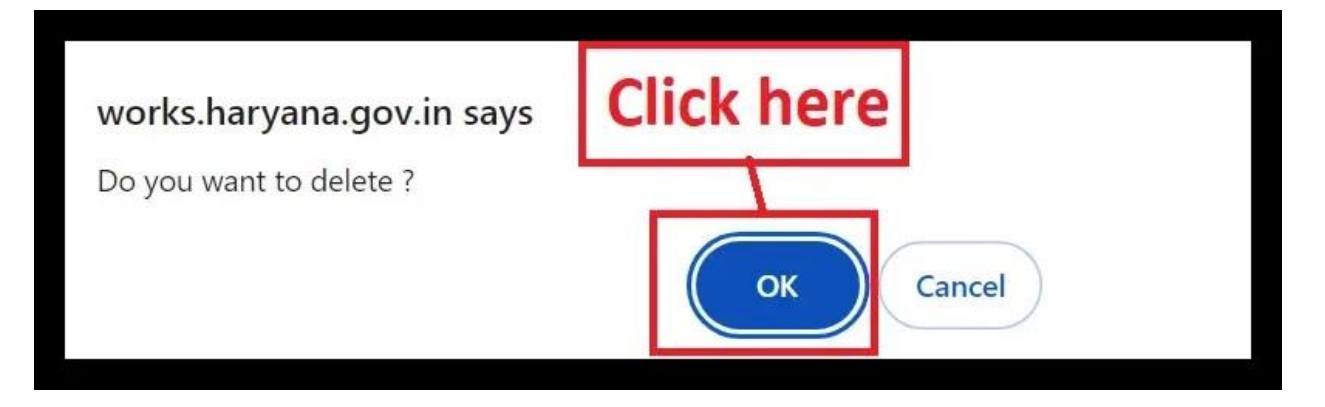

8. Finally, click on "Save And Continue" button. To go back, click "Back".

| Sr.No. | Financial Year | Amount in lakhs | CA Name             | CA Registration Number | CA Certificate | Action |   |
|--------|----------------|-----------------|---------------------|------------------------|----------------|--------|---|
| 1      | 2020-2021      | 3454353         | 4543534534vfvc cvcv | fbbcgdfgdff422342343   |                |        | • |
| 2      | 2017-2018      | 9999999.99      | aman verma          | NRO0123456 b           |                | 0      | 1 |
|        |                |                 |                     |                        |                |        |   |
|        |                |                 | Back Save And       | Continue               | Click In       | ere    |   |

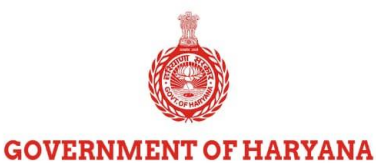

HARYANA ENGINEERING WORKS PORTAL

# **Step 8 – Work Experience**

1. Enter "Work Name" and select its "Type" by clicking the dropdown button.

| Add Work Details | Click here |        |
|------------------|------------|--------|
| Vork Name*       | Work Type* |        |
| Enter work name  | Select     | $\sim$ |

2. If you have worked in Haryana before, select "**Yes**" and click on the dropdown buttons to select "**Department**" and "**Office**".

| Whether you have done work in any Haryana Govt Department, Bo | bard, Corporations etc.* Click here |
|---------------------------------------------------------------|-------------------------------------|
| Select Department*                                            | Select Office*                      |
| Select One                                                    | ×                                   |

3. If the work is **completed**, enter **"Actual Cost"** incurred, **"Start Date"**, **"Scheduled End Date"** and **"Completion Date"**.

| Actual cost of executed work*<br>(Rs. lakhs) | Work Status*        |
|----------------------------------------------|---------------------|
| Start Date*                                  | Scheduled End Date* |
| Completion Date*                             | (dq/mm/yyyy)        |
| (dd/mm/yyyy)                                 |                     |

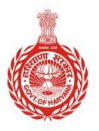

### HARYANA ENGINEERING WORKS PORTAL

4. If you haven't worked in Haryana before, select "**No**" and enter the "**Office Name**", "**Actual Cost**", and other required details (if work is **completed**).

| Whether you have done work in any Haryana Govt Department, Board     No     Yes | d, Corporations etc.*          |
|---------------------------------------------------------------------------------|--------------------------------|
| Office/Dept/Company Name*                                                       |                                |
| Enter Office/Dept/Company Name                                                  |                                |
| Actual cost of executed work*                                                   | Work Status*                   |
| (Rs. lakhs)                                                                     | On-going Work   Completed Work |
| Start Date*                                                                     | Scheduled End Date*            |
| (dd/mm/yyyy)                                                                    | (dd/mm/yyyy)                   |
| Completion Date*                                                                |                                |
| (dd/mm/yyyy)                                                                    |                                |

5. If the work status is **On-going**, then enter "**Actual Cost**", "**Financial Percent Completion**", "**State Date**" and "**Scheduled End Date**".

| Financial Percent Completion *         Financial Percent Completion         Start Date*         (dd/mm/yyyy)         (dd/mm/yyyy) | Actual cost of executed work* (Rs. lakhs)                   | Work Status* <ul> <li>On-going Work</li> <li>Completed Work</li> </ul> |
|----------------------------------------------------------------------------------------------------|-------------------------------------------------------------|------------------------------------------------------------------------|
| Start Date* Scheduled End Date* (dd/mm/yyyy) (dd/mm/yyyy)                                                                         | Financial Percent Completion * Financial Percent Completion |                                                                        |
|                                                                                                    | Start Date*<br>(dd/mm/yyyy)                                 | Scheduled End Date*<br>(dd/mm/yyyy)                                    |

6. Enter the "Details of Engineer-in-Charge" for the project.

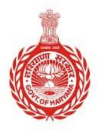

### HARYANA ENGINEERING WORKS PORTAL

| Details of Engineer-In-Charge                               |                                                      |
|-------------------------------------------------------------|------------------------------------------------------|
| Name of officer who has issued Completion Certificate       | Designation*                                         |
| Enter Name of officer who has issued Completion Certificate | Enter designation                                    |
| Office Address*<br>Enter office address                     | Office Landline Number*<br>Enter office landline no. |
| Office Email*                                               | Mobile No.                                           |
| Enter office email                                          | Enter mobile no.                                     |
|                                                             |                                                      |

7. Enter ownership "%age, Agreement No., Amount, Year" and click on "Upload File" to attach the completion certificate and click the "Add To List" button.

| Percent of Ownership of Work*         | Agreement No.*     |
|---------------------------------------|--------------------|
| Enter Percent of Ownership of Work    | Enter agreement no |
| Agreement Amount*                     | Year of Agreement* |
| Enter agreement amount (Rs. lakhs)    | Select Year (1.)   |
| Upload completion certificate*        | Click berg         |
| Maxinum size . 250 KB (pur me anowed) | Click Here         |
| Ad                                    | d To List          |

- You can review the details entered in the table form. Click on the "delete" icon to remove any entries or the "document" icon to view the uploaded file.
- 8. Finally, click on the "**Save And continue**" button.

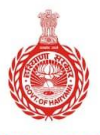

### HARYANA ENGINEERING WORKS PORTAL

| Sr.No. | Department/Office<br>Name                                                                                   | Project Name     | Start Date | End Date   | Work<br>Cost(Rs.<br>Lakhs) | Completion<br>Date | Score | Delete      | Score Review | View<br>Certificate |
|--------|----------------------------------------------------------------------------------------------------|------------------|------------|------------|----------------------------|--------------------|-------|-------------|--------------|---------------------|
| 5      | (Development and<br>Panchayat) Block<br>Dev & Panchayat<br>Officer<br>FEROZEPUR<br>JHIRKA -<br>B.D.P.Office | Project Name 012 | 11/02/2019 | 11/04/2020 | 55555.00                   | 16/04/2020         | dele  | te<br>Ck ho | ere to vi    | ew                  |
|        |                                                                                                    |                  |            | Back       | Save And Contin            | Average<br>Score   |       |             | ick here     | 1                   |

# **Step 9 – Upload Documents**

**1.** Click on the **dropdown button** to choose the **"Document Name**" and Upload the supporting document file.

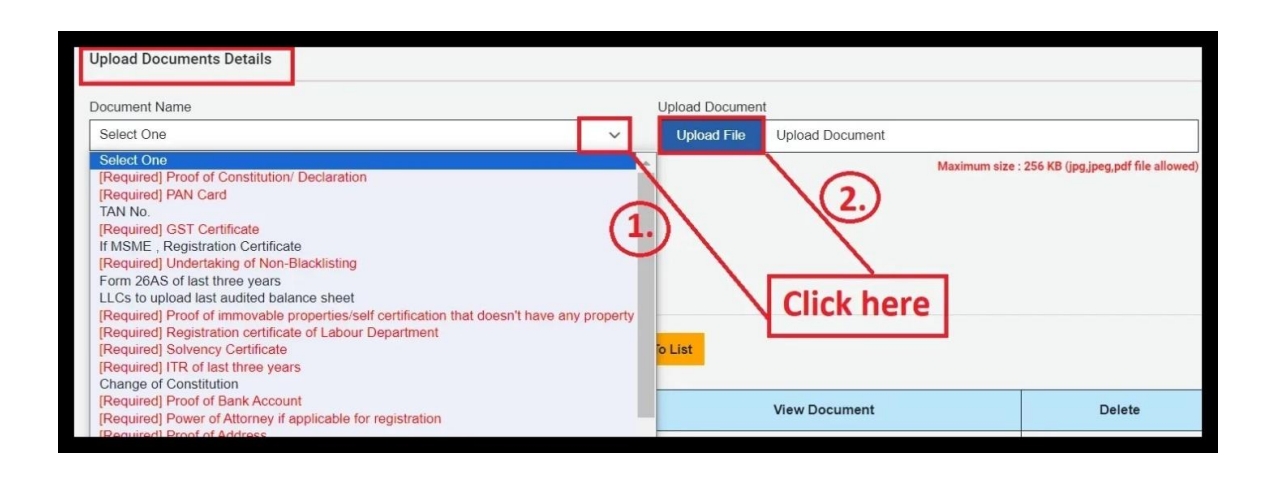

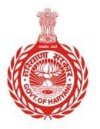

### HARYANA ENGINEERING WORKS PORTAL

2. Add any necessary remarks or comments related to the uploaded document and click on the "Add To List" button.

| Remarks if any |            |             |
|----------------|------------|-------------|
| Enter remarks  |            |             |
|                |            | 1           |
|                |            |             |
|                | Click here | Add To List |

3. To **view or delete** uploaded documents, click on the respective icons. To save the entered data, click on **"Save And Continue"** button.

| r.No.   | Document Name                         | Remarks         |     | Vie      | ew Docume | ent    | Delete |  |
|---------|---------------------------------------|-----------------|-----|----------|-----------|--------|--------|--|
| 1       | Proof of Constitution/<br>Declaration |                 |     |          | •         |        | •      |  |
| 2       | PAN Card                              | Click here to v | iew |          | 8         |        | •      |  |
| 3       | TAN No.                               |                 |     |          |           |        | •      |  |
| 4       | GST Certificate                       |                 |     |          | -         | /      | •      |  |
| 5       | If MSME , Registration                |                 |     |          |           | /      | A      |  |
| lote: A | II Required Document is neccess       | sary            | C   | lick her | re to     | delete |        |  |
|         |                                       |                 | _   |          |           |        |        |  |

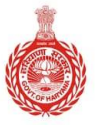

HARYANA ENGINEERING WORKS PORTAL

4. Click on the **"Download Application PDF**" to download the submitted application file.

**Note** - Save the PDF file for your records.

| Back | Download Application PDF |
|------|--------------------------|
| васк | Download Application PDF |

- Click "Back" to go back.

# **Step 10 – Application Fee**

1. Click on "Pay Fee To Apply Registration".

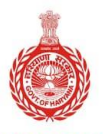

### HARYANA ENGINEERING WORKS PORTAL

| Note:<br>After making payment, please click on get status button to fetch the updated payment status. The payment status will be updated within 48-72 hours.<br>Please do not make another payment if the payment has been debited from your account, instead, write to info-hewp.pwd@hry.gov.in for re-<br>conciliation. |   |
|----------------------------------------------------------------------------------------------------|---|
| Registration Fees Rs. 5000 /- (Rupees Five thousand only) [Non-Refundable]                                                                                                    |   |
| Click here Pay Fee To Apply Registration                                                                                                    | ~ |

- After paying the non-refundable fees, you will be able to view the transaction details in the table as shown below:

| Transaction Number | Transaction Date        | GRN No.   | CIN                   | Amount  | Status      | Status<br>Time              | Contractor<br>ID |
|--------------------|-------------------------|-----------|-----------------------|---------|-------------|-----------------------------|------------------|
| 202308131501439000 | 8/13/2023<br>3:01:43 PM | 105993640 | 000150936399713082023 | 5000.00 | Successfull | 8/14/2023<br>11:29:07<br>AM | 2023R11581       |

- Your submitted information will be frozen for processing after payment of **Rs. 5000**, unable to be altered thereafter.
- After submitting the fees, you can view submitted application under 'View Application Status' and 'Download Profile Summary' (shown below).

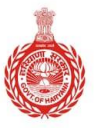

### HARYANA ENGINEERING WORKS PORTAL

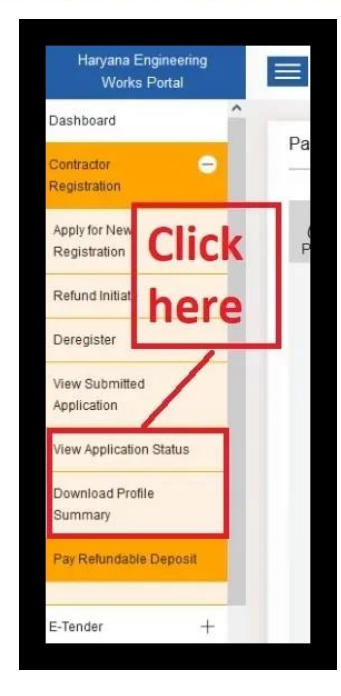

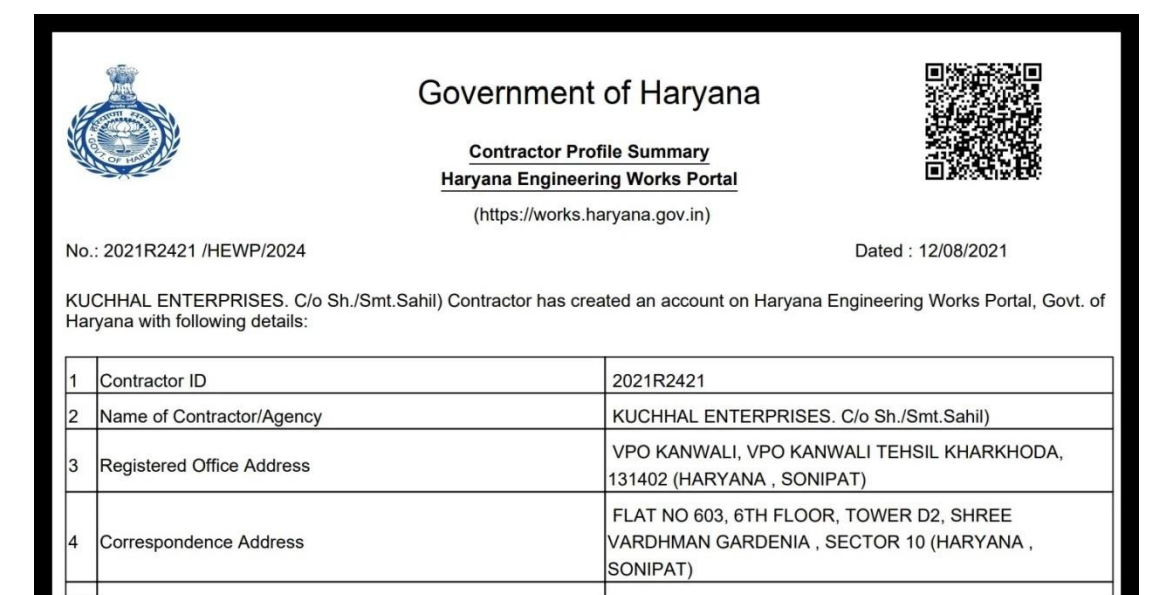

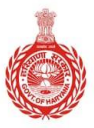

### HARYANA ENGINEERING WORKS PORTAL

- The provided information will be sent to the concerned executive engineer for verification.
- After verification process for the application, works, and other details, and upon achieving a minimum Appraisal score of 70%, the user will be able to submit a refundable deposit.

**Note** - If the submitted application falls under 'Class IV', the executive engineer and its competent committee can approve it; otherwise, it will be forwarded to higher authorities for a decision.

- Click on **"Pay Refundable Deposit**" tab under **Contractor Registration**.

| Haryana Engineering<br>Works Portal |                                                                                                    | Hello, Chhattar Singh |
|-------------------------------------|----------------------------------------------------------------------------------------------------|-----------------------|
| Dashboard                           | Dev Fee                                                                                                    |                       |
| Contractor 😑                        | ray ree                                                                                                    |                       |
| Apply for New<br>Registration       | Profile Eligibility Radner Detail Technical Staff Plants & Machinery WorkShop Annual Turnover Work Experience Upload Documents                            | Application Fee       |
| Refund Initiate                     | (1.)                                                                                                    |                       |
| Deregister                          | Note:-<br>Minimum 70 % score is mandatory for getting benefit for exemption of the and Your Average work score is 89.50 on date 09/04/2024 and your score | is greater            |
| View Submitted<br>Application       | then/ equal to 70% . You are eligible for EMD Exemption.                                                                                                  |                       |
| View Application Status             | Total fees<br>1500000 (Rupees Fifteen Lakh Only )                                                                                                    |                       |
| Download Profile<br>Summary         | Pay Refundable Deposit Click                                                                                                    | here                  |
| Pay Refundable Deposit              | Previous Payment Transaction History (If Any) :-                                                                                                    |                       |
| E-Tender +                          | Transaction Church Church Status                                                                                                    | Get                   |
| where it Dill to IF                 | Transaction Number Date GRN No. CIN Amount Status App ID                                                                                                  | Latest                |

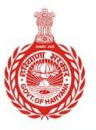

### HARYANA ENGINEERING WORKS PORTAL

- After successful submission of refundable deposit, you can print Registration Certificate. To do so, just click on **"Print Registration certificate"**.
- In addition, you can also check payment status in status column or click on get latest to view the latest status.

\*\*\*-----End of Document-----\*\*\*